# **Quick Reference**

#### Printer menu overview

| Color Menu         Print Mode         Color Correction         Toner Darkness         Manual Color             Finishing Menu         Duplex         Duplex Bind         Copies         Blank Pages         Collation         Separator Sheets         Separator Source         Multipage Print         Multipage Order         Multipage Border | LocalTalk Menu<br>LocalTalk Port<br>PCL SmartSwitch<br>PS SmartSwitch<br>NPA Mode<br>LocalTalk Buffer<br>Job Buffering<br>NPA Hosts<br>LocalTalk Name<br>LocalTalk Addr<br>LocalTalk Zone                                                   | PCL Emul Menu<br>Font Source<br>Font Name<br>Point Size<br>Pitch<br>Symbol Set<br>Orientation<br>Lines per Page<br>A4 Width<br>Tray Renumber<br>Auto CR after LF<br>Auto LF after CR                      | Setup Menu<br>Printer Language<br>Power Saver<br>Resource Save<br>Download Target<br>Print Timeout<br>Wait Timeout<br>Auto Continue<br>Jam Recovery<br>Page Protect<br>Display Language<br>Alarm Control<br>Printer Usage<br>Staple Alarm<br>Hole Punch Alarm<br>Job Accounting<br>Start Page |
|----------------------------------------------------------------------------------------------------|----------------------------------------------------------------------------------------------------|----------------------------------------------------------------------------------------------------|----------------------------------------------------------------------------------------------------|
|                                                                                                    | Paper Menu<br>Paper Source<br>Paper Size<br>Paper Type<br>Custom Types<br>Universal Setup                                                                                                    | PostScript Menu<br>Print PS Error<br>Font Priority<br>Image Smoothing                                                                                                    |                                                                                                    |
| Staple Job<br>Staple Prime Src<br>Hole Punch<br>Offset Pages                                                                                                    | Configure Bins<br>Assign Type/Bin<br>Substitute Size<br>Configure MP                                                                                                    | Serial Menu<br>PCL SmartSwitch<br>PS SmartSwitch<br>NPA Mode                                                                                                    | Supplies Menu<br><color> Toner<br/>Color Photo Devs<br/>Black Photo Dev</color>                                                                                                    |
| Infrared Menu<br>Infrared Port<br>PCL SmartSwitch<br>PS SmartSwitch<br>NPA Mode                                                                                                    | Paper Weight       frared Menu       ifrared Port       CL SmartSwitch       S SmartSwitch       PA Mode       PCL SmartSwitch       ifrared Buffer       ob Buffering       vindow Size       ransmit Delay       lax Baud Rate            | Serial Buffer<br>Job Buffering<br>RS-232/RS-422<br>RS-422 Polarity<br>Serial Protocol<br>Robust XON<br>Baud<br>Data Bits<br>Parity<br>Honor DSR                                                           | Fuser<br>Belt<br>Supplies Life<br>Replace Supplies                                                                                                    |
| Infrared Buffer<br>Job Buffering<br>Window Size<br>Transmit Delay<br>Max Baud Rate                                                                                                    |                                                                                                    |                                                                                                    | USB Menu<br>PCL SmartSwitch<br>PS SmartSwitch<br>NPA Mode<br>USB Buffer                                                                                                    |
| Job Menu<br>Cancel Job                                                                                                    | Honor Init<br>Parallel Mode 1<br>Parallel Mode 2                                                                                                    | <u>Utilities Menu</u><br>Print Menus<br>Print Net <x> Setup</x>                                                                                                    | MAC Binary PS                                                                                                    |
| Confidential Job<br>Held Jobs<br>Reset Printer<br>Reset Active Bin<br>Prime Stapler<br>Cancel Fax                                                                                                    | NAC Binary PS           Network Menu           PCL SmartSwitch           PS SmartSwitch           NPA Mode           Network Buffer           Job Buffering           MAC Binary PS           Std Net Setup           Network <x> Setup</x> | Print Fonts<br>Print Directory<br>Print Demo<br>Color Samples<br>Factory Defaults<br>Remove Held Jobs<br>Format Flash<br>Defragment Flash<br>Format Disk<br>Job Acct Stat<br>Print Alignment<br>Hex Trace | Fax Menu<br>Fax Setup<br>Fax Logs<br>Fax Send<br>Fax Receive                                                                                                    |

Select <sup>3</sup>

€

Go<sup>5</sup>

<sup>1</sup> Menu <sup>2</sup>

C

Ň-

Return

L

Stop

#### Using the operator panel

Press Menu to:

- Enter the menus from the Ready state.
- Scroll through menus or values.
- Increase or decrease a numerical value.
- Display the Job Menu or the Supplies Menu while the printer is busy.

#### Press Select to:

- Select the item on the second line of the display.
- Save the selection as a new default setting.

Press Return to back up to the previous menu level.

Press Go to:

- Exit the menus and return to the Ready state.
- Clear messages.

Press Stop to temporarily stop all print activity without losing data.

## Canceling a print job

To cancel a print job after it has started printing:

- 1 Press Menu until you see Job Menu, and then press Select.
- 2 Press Menu until you see Cancel Job, and then press Select.

## Printing a menu settings page

To verify Paper Size and Paper Type settings, and check installed options and memory, print a menu settings page:

- 1 Press Menu until you see Utilities Menu, and then press Select.
- 2 Press Menu until you see Print Menus, and then press Select. The menu settings page prints.

## Understanding printer messages

The following table lists some typical operator panel messages you may encounter and the action you can take to clear them. For more information on these or other printer messages, refer to the publications CD.

| Message                                                                                                    | Action                                                                                                    | It is time to rep                                          |  |
|----------------------------------------------------------------------------------------------------|----------------------------------------------------------------------------------------------------|------------------------------------------------------------|--|
| 33 Tray x Config Error<br>The optional Heavy Media                                                                        | Remove the Heavy Media Tray and reinstall it or install the standard Tray 1.                                                                                                    | photodevelope                                              |  |
| Tray is incorrectly installed.                                                                                            | <ul> <li>Install the Heavy Media Tray into the Tray 1 location.<br/>Printing from the Heavy Media Tray is only supported<br/>from the Tray 1 location.</li> </ul>                                                       | 85 Coating<br>Warning                                      |  |
| 37 Insufficient Memory<br>The printer memory is not                                                                       | <ul> <li>Press Go to clear the message. The printer deletes<br/>held jobs until there is enough printer memory to<br/>process the current job</li> </ul>                                                                | coating roll.                                              |  |
| continue processing print<br>jobs, or there is not enough<br>memory to restore jobs from<br>the printer's hard disk.      | <ul> <li>Press Stop to clear the message without deleting any held jobs. The current job may not print correctly.</li> <li>Press Menu to open the Job Menu, and then press Select to cancel the current job.</li> </ul> | 88 <color><br/>It is time to rep<br/>more toner ca</color> |  |
|                                                                                                    | Note: The messages 37 Insufficient Memory and<br>Held Jobs may be lost Of Held Jobs May Not Be<br>Restored alternate on the display.                                                                                    |                                                            |  |
| 38 Memory Full<br>The printer is processing<br>data, but the memory used<br>to store pages is full.                       | <ul> <li>Press Go to clear the message and continue printing the job. The job may not print correctly.</li> <li>Press Menu to open the Job Menu, and then press Select to cancel the current job.</li> </ul>            | 2 <xx> Paper<br/>A paper jam is</xx>                       |  |
| 39 Complex Page                                                                                                    | Press Go to clear the message and continue printing                                                                                                    | 900-999 Ser                                                |  |
| The page may not print<br>correctly because the print<br>information on the page is<br>too complex.                       | <ul> <li>the job. The job may not print correctly.</li> <li>Press Menu to open the Job Menu, and then press Select to cancel the current job.</li> </ul>                                                                | printer probler<br>require service                         |  |
| 41 Open Bin 1 Exit Tray<br>A print job was sent to the<br>face-up (Bin 1) output tray on<br>the left side of the machine. | <ul> <li>Open Bin 1 to clear the message and continue printing.</li> <li>Press Go to clear the message and continue printing.<br/>The paper is diverted to the Standard output bin.</li> </ul>                          |                                                            |  |
| but the tray is closed.                                                                                                   |                                                                                                    |                                                            |  |

#### Message

Life Warning place one ers. Roll Life place the o Toner Lov place one artridges.

Jam detected.

vice Mess )–999 relat ms that ma e.

P/N 12N0573 E.C. 548073

| Message                                                                                                | Action                                                                                                    |  |
|----------------------------------------------------------------------------------------------------|----------------------------------------------------------------------------------------------------|--|
| 80 Fuser Life Warning<br>It is time to replace the fuser.                                              | <ul> <li>Press Go to clear the message.</li> <li>Install a new fuser: Press Select and the Printer Ready for Maintenance message is displayed. Turn the printer off and replace the fuser.</li> </ul>                                                                                                    |  |
|                                                                                                    | Note: When the fuser's life has expired, the display<br>alternates between the 80 Fuser Exhausted (or 80<br>Fuser/Belt Exhausted) and Select = Replace<br>messages. You must replace the fuser (after pressing<br>Select) to continue printing.                                                                                      |  |
| 80 Belt Life Warning                                                                                   | <ul> <li>Press Go to clear the message.</li> </ul>                                                                                                    |  |
| It is time to replace the transfer belt.                                                               | <ul> <li>Install a new transfer belt: Press Select and the<br/>Printer Ready for Maintenance message is<br/>displayed. Turn the printer off and replace the belt.</li> </ul>                                                                                                    |  |
|                                                                                                    | <b>Note:</b> When the transfer belt's life has expired, the display alternates between the 80 Belt Exhausted (or 80 Fuser/Belt Exhausted) and Select = Replace messages. You must replace the transfer belt (after pressing <b>Select</b> ) to continue printing.                                                                    |  |
| 84 <color> Photo Dev</color>                                                                           | Press Go to clear the message.                                                                                                    |  |
| Life Warning                                                                                           | <ul> <li>Install a new <color> photodeveloper(s).</color></li> </ul>                                                                                                    |  |
| It is time to replace one or<br>more specified<br>photodevelopers.                                     | <b>Note:</b> When the photodeveloper's life has expired, the message 84 <color> Photo Dev Exhausted or 84 All Photo Devs Exhausted appears. Press <b>Go</b> to clear this message or replace the indicated photodeveloper(s).</color>                                                                                                |  |
| 85 Coating Roll Life                                                                                   | Press Go to clear the message.                                                                                                    |  |
| Warning                                                                                                | Install a new oil coating roll                                                                                                    |  |
| It is time to replace the oil coating roll.                                                            | <b>Note:</b> The message Replace Oil Coating Roll may be displayed if the black toner cartridge was replaced, but the oil coating roll was not replaced.                                                                                                    |  |
| 88 <color> Toner Low<br/>It is time to replace one or</color>                                          | Press Go to clear the message.                                                                                                    |  |
|                                                                                                    | <ul> <li>Install a new <color> toner cartridge.</color></li> </ul>                                                                                                    |  |
| more toner cartridges.                                                                                 | <b>Note:</b> When the toner cartridge is empty, the message 88 <color> Toner Empty appears. The toner cartridge must be replaced to continue printing. If the black cartridge is empty, a second message, Replace Oil Coating Roll, is also displayed, where both the black cartridge and oil coating roll must be replaced.</color> |  |
| 2 <xx> Paper Jam</xx>                                                                                  | Clear the paper jam and then press <b>Go</b> .                                                                                                    |  |
| A paper jam is detected.                                                                               | Refer to the <i>Clearing Jams</i> sheet or the publications CD for information about clearing paper jams.                                                                                                    |  |
| 900-999 Service Message<br>Messages 900–999 relate to<br>printer problems that may<br>require service. | Turn the printer off and check all cable connections. Turn<br>the printer back on. If the service message recurs, call for<br>service and report the message number and description of<br>the problem.                                                                                                    |  |

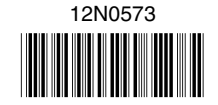

Printed in U.S.A. 03/03

© Lexmark International, Inc.

All rights reserved.

## Loading paper

Your printer supports a wide variety of paper types, sizes, and weights. The standard tray (tray 1) and optional trays 2, 3, and 4 are marked with stack height letters A, B, and C. The optional heavy media tray is marked with stack height letters D, E, and F.

The following table lists recommended media, weights, and the stack height guide to use when loading the paper trays.

| Stack<br>height                                                          | Recommended media                                                                                                    |  |
|--------------------------------------------------------------------------|----------------------------------------------------------------------------------------------------|--|
| Α                                                                        | Lexmark Glossy Paper <sup>*</sup> : Letter (P/N 12A5950),<br>A4 (P/N 12A5951)                                                                       |  |
| В                                                                        | 11x17, Legal, B4, A3 (90–105 g/m <sup>2</sup> , 24–28 lb bond)                                                                                      |  |
| С                                                                        | Letter, A4 (60–105 g/m <sup>2</sup> , 16–28 lb bond), 11x17,<br>Legal, B4, A3 (60–90 g/m <sup>2</sup> , 16–24 lb bond)                              |  |
| D                                                                        | Lexmark Transparency <sup>**</sup> : Letter (P/N 12A5940),<br>A4 (P/N 12A5941)                                                                      |  |
| E                                                                        | Lexmark Glossy Paper <sup>*</sup> : Letter (P/N 12A5950),<br>A4 (P/N 12A5951)<br>Paper Labels: Letter, A4 (up to 180 g/m <sup>2</sup> , 48 lb bond) |  |
| F                                                                        | Letter, A4 (105–128 g/m <sup>2</sup> , 28–34 lb bond)                                                                                               |  |
| *Lexmark Glossy Paper is 120 g/m <sup>2</sup> , 80 lb. book, 32 lb bond. |                                                                                                    |  |

To help prevent jams:

· Flex all stacks of print media back and forth to loosen them, and then fan them

Lexmark Transparency weight is 170 g/m

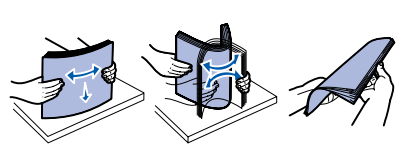

before loading. Do not fold or crease the print media. Straighten the edges of the stack on a level surface.

• Do not exceed the maximum stack height. Overfilling may cause jams.

#### Loading a 550-sheet tray

Note: If you are loading an optional heavy media paper tray, make sure the paper size and type are set for the print media you are loading. Refer to the publications CD for instructions on setting the paper size or paper type.

- 1 Pull the paper tray out until it stops.
- 2 Press the metal plate down until it locks.

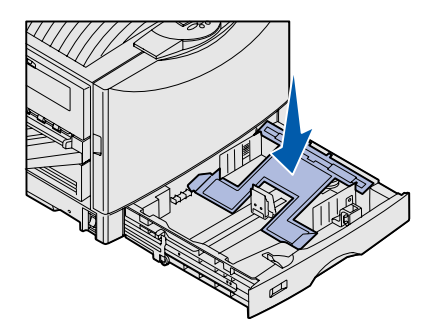

**3** Squeeze the left guide and slide it to the position for the size paper you are loading.

The position of the left paper guide tells the printer the size of the paper in the tray.

- 4 Release the paper guide.
- 5 Flex the sheets back and forth to loosen them, and then fan them.
- 6 Place the paper in the tray, print side down.

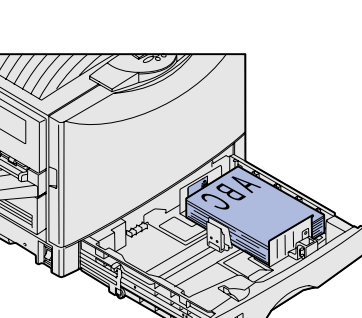

- 7 Squeeze the front paper guide lever and slide the quide until it lightly touches the stack of paper.
- 8 Rotate the paper size dial until you see the correct size of paper in the window.
- 9 Push in the tray completely.

# Loading the multipurpose feeder

Warning: Feeding more than a single sheet of glossy paper may damage the fuser.

You can load up to 100 sheets of plain paper, 10 envelopes, or one sheet of banner or glossy paper in the multipurpose feeder. Refer to the publications CD or Setup Guide for capacity limits for other print media.

- 1 Open and extend the multipurpose feeder.
- 2 Slide the paper quides to the correct position for the size paper you are loading.
- 3 Press the paper feed plate down until it locks into place.
- 4 Flex the sheets back and forth to loosen them, and then fan them.
- 5 Place the paper print side up between the paper guides.

6 Move the SET unlock the tray.

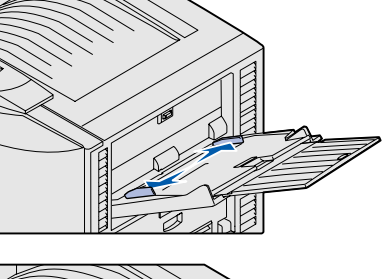

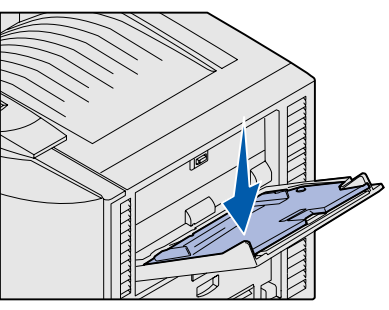

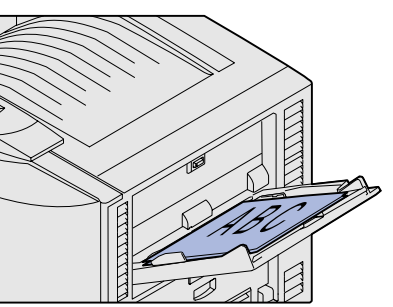

button to the left to

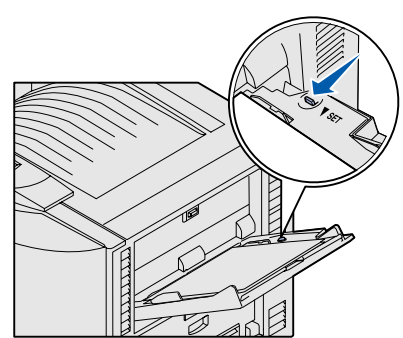

#### Loading the high capacity feeder

Note: Load only plain paper in the high capacity feeder.

You can load up to 3,000 sheets of plain paper in the high capacity feeder.

- 1 Open the top cover.
- 2 Check the position of the paper guides.

If the paper guide arrows are correctly aligned to the size paper you are loading, go to step 6. If not, continue with step 3.

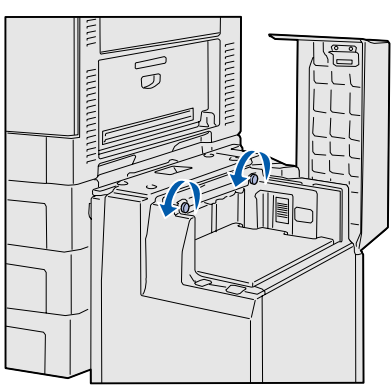

- 3 Loosen the left and right paper guide thumbscrews.
- 4 Slide the guides left or right to the correct position for the size paper you are loading (A4 or Letter).
- **5** Tighten the left and right paper guide thumbscrews.
- 6 Flex the sheets back and forth to loosen them, and then fan them.
- 7 Place the paper against the paper guides, with the print side up.

**Note:** If there is only a partial stack of paper in the tray, the paper low sensor will not allow the tray to go down. Add more paper to lower the tray.

8 Press the paper tray button.

> The paper tray lowers so you can load another 500 sheets of paper.

- 9 Repeat steps 7 and 8 until you have loaded the desired quantity.
- 10 Close the top cover.

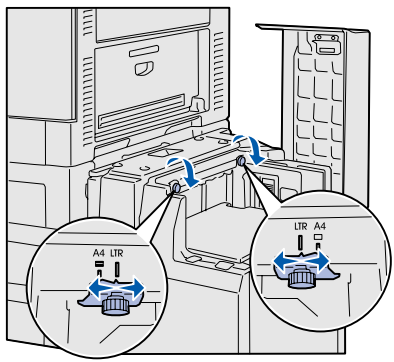

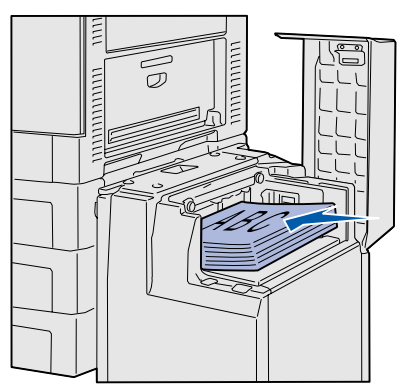

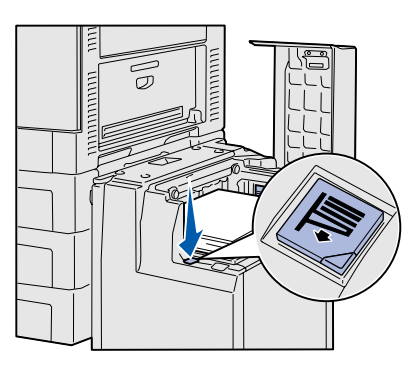